## ΔΙΑΔΙΚΑΣΙΑ ΑΝΑΒΑΘΜΙΣΗΣ ΑΒΑΘΜΙΣΗΣ 3D LED CROSS & ADVANCE

- 1. ΣΥΝΔΕΟΥΜΕ ΤΟ ΚΑΛΩΔΙΟ ΣΤΗΝ ΜΠΛΕ ΚΛΕΜΜΑ ΤΗΣ CPU (RS-232) RxD-TxD-GND ΚΑΙ ΤΟ ΦΙΣ D9 ΣΤΟ PC (RS-232) . ΒΡΙΣΚΟΥΜΕ ΤΟΝ ΑΡΙΘΜΟ ΤΗΣ ΘΥΡΑΣ ΠΟΥ ΕΧΟΥΜΕ ΣΥΝΔΕΘΕΙ π.χ. COM 1
- 2. ANOIΓOYME TO ΠΡΟΓΡΑΜΜΑ -BoardMonitoring- KAI OPIZOYME ΣΤΟ Set Communication :
  - 1. TYPE: CommPort
  - 2. CommPort No: -1- (ANAAOFA THN OYPA COM)
  - 3. Comm Settings: 9600,8,1,None
  - 4. Address: -0-
- 3. ΠΑΤΑΜΕ ΤΟ ΠΛΗΚΤΡΟ -OPEN- ΚΑΙ ΜΕΤΑ ΤΟ ΚΟΥΜΠΙ -Restricted Communication-
- 4. ΣΤΗΝ ΝΕΑ ΚΑΡΤΑ ΕΠΙΛΕΓΟΥΜΕ ΑΠΟ ΤΗΝ ΑΡΙΣΤΕΡΗ ΣΤΗΛΗ ΤΟ ΚΟΥΜΠΙ Open Communication . ΕΙΣΑΓΟΥΜΕ ΤΟΝ ΤΕΤΡΑΨΗΦΙΟ ΚΩΔΙΚΟ ΤΟΥ ΣΤΑΥΡΟΥ ΩΣ ΕΞΗΣ: (ΕΣΤΩ ΟΤΙ Ο ΚΩΔΙΚΟΣ ΕΙΝΑΙ 0168)

Α.ΠΡΩΤΟ ΨΗΦΙΟ ΤΟ -0- ΚΑΙ ΜΕΤΑ ENTER Β.ΔΕΥΤΕΡΟ ΨΗΦΙΟ ΤΟ -1- ΚΑΙ ΜΕΤΑ ENTER Γ.ΤΡΙΤΟ ΨΗΦΙΟ ΤΟ -6- ΚΑΙ ΜΕΤΑ ENTER Δ.ΤΕΤΑΡΤΟ ΨΗΦΙΟ ΤΟ -8- ΚΑΙ ΜΕΤΑ ENTER

- 5. ΑΝ Ο ΚΩΔΙΚΟΣ ΕΙΝΑΙ ΣΩΣΤΟΣ ΘΑ ΜΑΣ ΓΡΑΨΕΙ ΣΤΟ ΠΛΑΙΣΙΟ ΔΙΠΛΑ ΑΠΟ ΤΟ Open Communication : opened
- 6. ΠΑΤΑΜΕ ΤΟ ΠΛΗΚΤΡΟ -Close- ΑΠΟ ΤΟ Set Communication
- 7. ANOIFOYME TO **ПРОГРАММА** FlashTool-
- 8. OPIZOYME ΣTO Set Communication TA ΕΞΗΣ:
  - 1. TYPE: CommPort
  - 2. CommPort No: -1- (ANAAOFA THN ØYPA COM)
  - 3. Baut Rate : 38400,8,1,None
  - 4. Drop Address: 00
- 9. ΠΑΤΑΜΕ ΤΟ ΠΛΗΚΤΡΟ -Connect- ΚΑΙ ΠΕΡΙΜΕΝΟΥΜΕ ΝΑ ΕΜΦΑΝΙΣΤΕΙ ΣΤΟ ΠΑΡΑΘΥΡΟ -<u>Current Device</u> <u>Firmware-</u> Η Version ΤΟΥ ΣΤΑΥΡΟΥ
- 10. ΤΣΕΚΑΡΟΥΜΕ ΤΟ Do Not Backup Device Data ΚΑΙ ΣΤΗΝ ΕΡΩΤΗΣΗ ΠΟΥ ΕΜΦΑΝΙΖΕΙ ΤΟΥ ΛΕΜΕ ΥΕS.
- 11. AN ΘΕΛΟΥΜΕ ΝΑ ΚΑΝΟΥΜΕ ANABAΘΜΙΣΗ ΤΟΥ Firmware ΠΙΕΖΟΥΜΕ ΤΟ ΠΛΗΚΤΡΟ Browse- KAI ANAZHTOYME TO APXEIO ΤΥΠΟΥ -.mot- (π.χ. A01\_L06\_C47.11\_DGR (16x16 cross) .mot) KAI ΤΟ ΕΠΙΛΕΓΟΥΜΕ.
- 12. ΜΕΤΑ ΠΑΤΑΜΕ ΤΟ ΠΛΗΚΤΡΟ -Update Firmware- ΚΑΙ ΑΡΧΙΖΕΙ Η ΔΙΑΔΙΚΑΣΙΑ ΤΗΣ ΑΝΑΒΑΘΜΙΣΗΣ.ΟΤΑΝ ΤΕΛΕΙΩΣΕΙ (ΣΕ ΠΕΡΙΠΟΥ 15-20 ΛΕΠΤΑ) ΠΑΤΑΜΕ ΟΚ .
  \*\*\*\*\*ΠΡΟΣΟΧΗ ΣΥΝΗΘΩΣ ΜΕΤΑ ΑΠΟ ΤΗΝ ΑΝΑΒΑΘΜΙΣΗ ΤΟΥ Firmware Ο ΚΩΔΙΚΟΣ ΤΟΥ ΣΤΑΥΡΟΥ ΓΙΝΕΤΑΙ – 0000- \*\*\*\*\*
- 13. ΓΙΑ ΤΗΝ ΑΝΑΒΑΘΜΙΣΗ ΤΩΝ ΓΡΑΦΙΚΩΝ ΑΚΟΛΟΥΘΟΥΜΕ ΤΑ ΒΗΜΑΤΑ 1,2,3,4,5 ΚΑΙ ΜΕΤΑ ΠΗΓΑΙΝΟΥΜΕ ΣΤΗΝ ΚΑΡΤΑ Advanced Configuration ΚΑΙ ΕΠΙΛΕΓΟΥΜΕ ΑΠΟ ΑΡΙΣΤΕΡΑ ΚΑΤΩ ΚΑΤΩ ΤΟ ΠΛΗΚΤΡΟ - Reset Device - . ΣΤΗΝ ΕΠΙΛΟΓΗ <u>Reset Type</u> ΕΠΙΛΕΓΟΥΜΕ <u>3-Format</u> ΚΑΙ ΜΕΤΑ Send. ΣΤΗΝ ΕΡΩΤΗΣΗ ΕΠΙΛΕΓΟΥΜΕ –NAI-. ΠΕΡΙΜΕΝΟΥΜΕ ΠΕΡΙΠΟΥ ΜΙΣΟ ΛΕΠΤΟ ΚΑΙ ΜΕΤΑ ΞΑΝΑΚΑΝΟΥΜΕ ΤΑ ΒΗΜΑΤΑ 4,5,6,7,8,9,10.
- ΜΕΤΑ ΠΑΤΑΜΕ ΤΟ ΠΛΗΚΤΡΟ –Restore- ΚΑΙ ΑΝΑΖΗΤΟΥΜΕ ΤΟ ΑΡΧΕΙΟ ΤΥΠΟΥ .bkp (π.χ. [06.2010]\_48x48\_Green\_GR.bkp). ΜΟΛΙΣ ΤΟ ΕΠΙΛΕΞΟΥΜΕ ΑΡΧΙΖΕΙ Η ΑΝΑΒΑΘΜΙΣΗ ΠΟΥ ΔΙΑΡΚΕΙ 15-20 ΛΕΠΤΑ.ΣΤΟ ΤΕΛΟΣ ΠΑΤΑΜΕ ΟΚ ΚΑΙ ΜΕΤΑ ΚΑΝΟΥΜΕ ΕΠΑΝΕΚΚΙΝΗΣΗ ΤΟΥ ΣΤΑΥΡΟΥ ΑΠΟ ΤΟΝ ΔΙΑΚΟΠΤΗ ΤΟΥ ΡΕΥΜΑΤΟΣ.